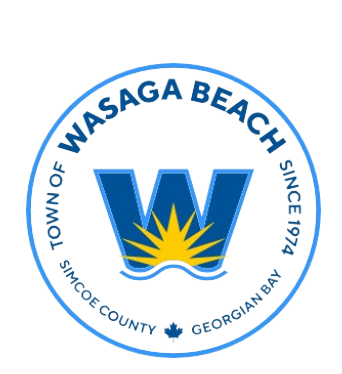

## TOWN OF WASAGA BEACH

30 Lewis Street, Wasaga Beach Ontario, Canada L9Z 1A1

> Tel (705) 429-1120 Fax (705) 429-6732

Wasagabeach.com

## Town of Wasaga Beach

**Building and Development Services** 

CityView Portal Tutorial

## How to Upload Missing Documents/ Revised Documents

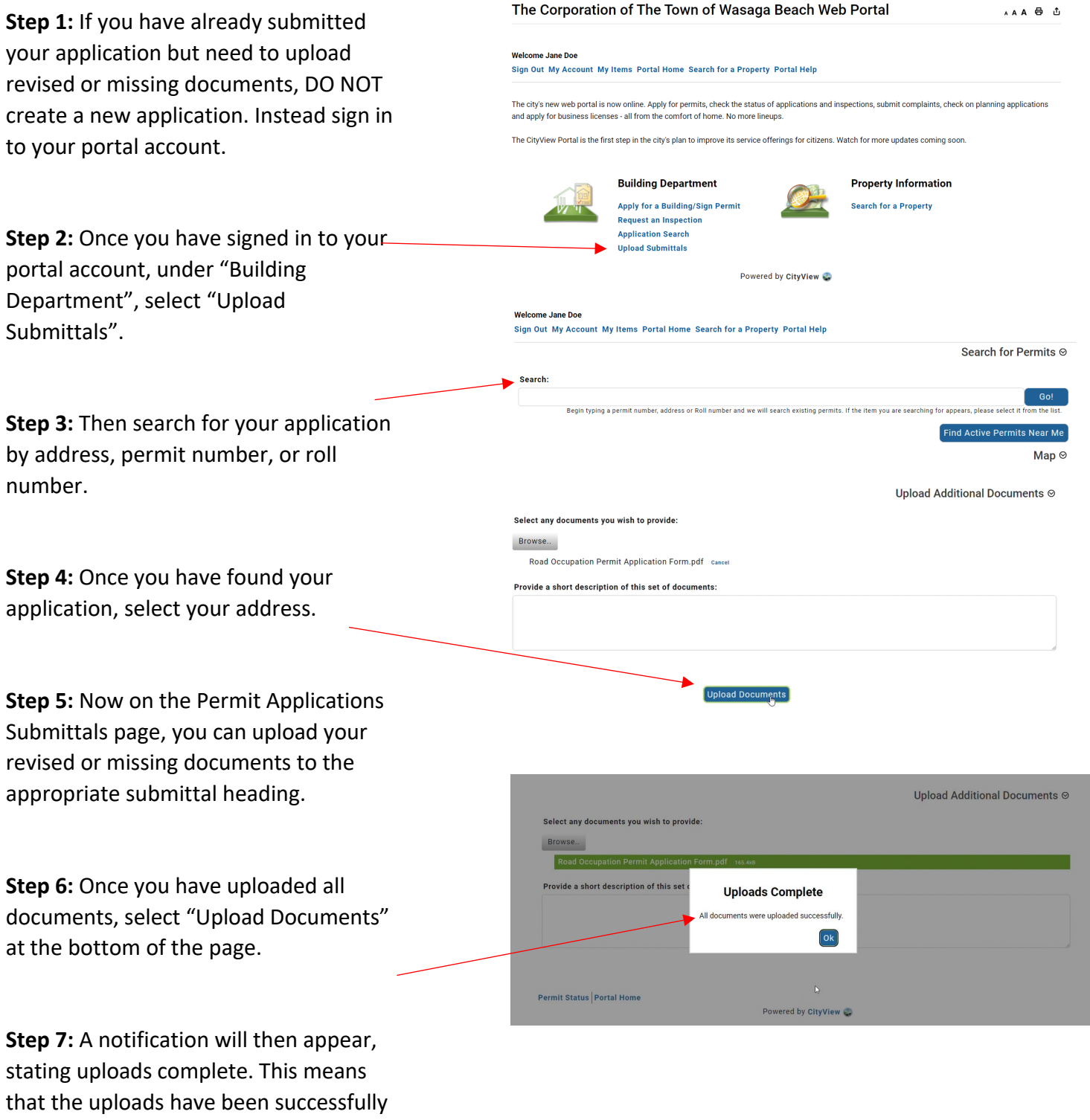

added to your application.